## NASIR-AMEEN NASIR 17/ENG02/045 COMPUTER ENGINEERING Assignment Title: Classwork Course Title: Software Development and Applications Course Code: ENG 342

A **PDF** report of the solutions showing in details the step by step of my design, results and observations.

## **SOLUTIONS**

## A. Benefits of filters in the engineering system

- Filter Circuits are used to eliminate background Noise
- They are used in Radio tuning to a specific frequency
- Used in Pre-amplification, Equalization, Tone Control in Audio Systems
- They are also used in Signal Processing Circuits and Data Conversion
- Filter Circuits are extensively used in Medical Electronic Systems

## B. Design Process of Low Pass Filter Using MATLAB

- First of all, I launched the MATLAB program and navigated to Simulink.
- I created a new file and I opened the *Model Libraries*.
- After which I selected *sources* then *sinks*, then I dragged the scope block into the model.
- I opened the *Libraries Browser* tab again, I searched *AC Voltage Source* in the search bar then I dragged the AC Voltage Source
   block into the model.
- I opened the *Libraries Browser* tab again, I searched *Series RLC Branch* then I dragged the Series RLC Branch block into the model.
- I duplicated the *Series RLC Branch* in the model.
- I opened the *Model Libraries* tab again, I searched **Power GUI** in the search bar then I dragged the **Power GUI block** into the model.

- I opened the *Model Libraries* tab again, I searched *Voltage Measurement* in the search bar then I dragged the *Voltage Measurement block* into the model.
- I opened the *Model Libraries* tab again, I searched *Ground* in the search bar then I dragged the **Ground block** into the model.
- All the electronics related blocks used were found under

# simscape/simpowersystems/specialized technology/fundamental blocks.

• After adding all the blocks to my model, I connected them to form a simple Low Pass filter circuit as shown below

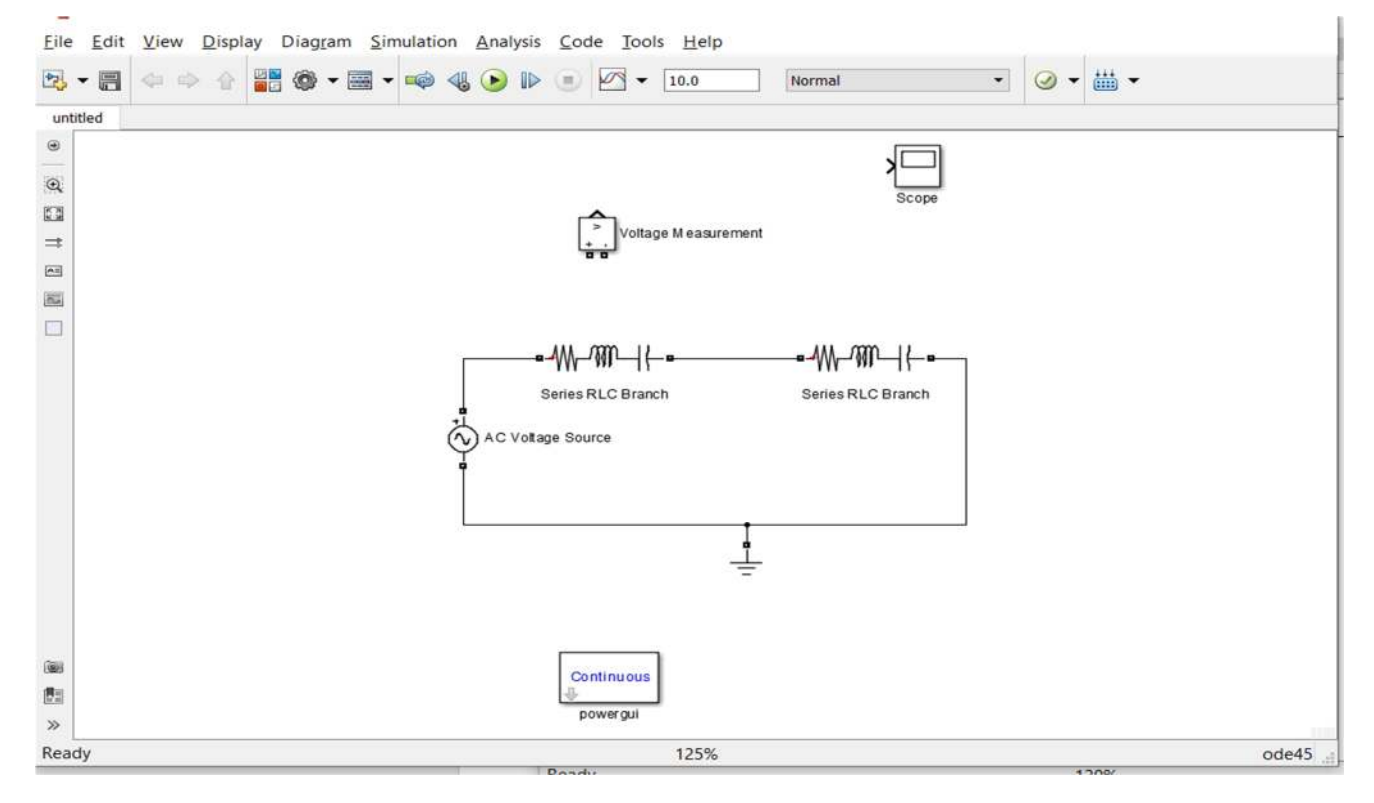

- After the connection I edited each block, I changed the branch type of the first Series RLC Branch to Resistance then I changed the branch type of the second Series RLC Branch to Capacitor. I then set the parameters for R and C to 0.005 and 0.01 respectively, by double-clicking on them. I also renamed them to R and C to represent the resistor and capacitor respectively.
- I also set the parameters for the *AC Voltage Source* as follows; Amplitude: 100 and Frequency: 10.

| 见•周 中 中   | ☆ 📰 @ • 📾 • 🗣 🍕 🕑 🔍 🖲 🖉 • S 🛛 Normal                                                                                                    | Ψ. | ⊘ - ## |
|-----------|----------------------------------------------------------------------------------------------------|----|--------|
| classwork |                                                                                                    |    |        |
| •         |                                                                                                    | ก  |        |
| Q         | Score Score | 1  |        |
| 2.3       | Voltage Measurement                                                                                                    |    |        |
| =         |                                                                                                    |    |        |
|           |                                                                                                    |    |        |
|           | Block Parameters: R ×                                                                                                    |    |        |
|           | Series RLC Branch (mask) (link)                                                                                                    |    |        |
|           | Implements a series branch of RLC elements.<br>Use the 'Branch type' parameter to add or remove elements<br>from the branch.                                                                                                    |    |        |
|           | Parameters                                                                                                    |    |        |
|           | Branch type: R ·                                                                                                    |    |        |
|           | Resistance (Ohms):                                                                                                    |    |        |
|           | 0.005                                                                                                    |    |        |
|           | Measurements None                                                                                                    |    |        |
|           | La de la companya de la companya de la companya de la companya de la companya de la companya de la companya de                                                                                                    |    |        |
|           | OK Cancel Help Apply                                                                                                    |    |        |
|           |                                                                                                    |    |        |
|           |                                                                                                    |    |        |
|           |                                                                                                    |    |        |
|           |                                                                                                    |    |        |

Screenshot showing parameter change of **Resistor Block** 

| ③・圖 中 中            | ☆ 28 @ • 38 • 40 <> > >  N • 5 Normal                                                                                        |   | ⊘ - iiii |
|--------------------|----------------------------------------------------------------------------------------------------|---|----------|
| classwork          |                                                                                                    |   |          |
| ee                 |                                                                                                    | 1 |          |
| ચ                  | Score                                                                                                    | j |          |
| 28                 | Voltage Measurement                                                                                                    |   |          |
| =                  |                                                                                                    |   |          |
| EA                 |                                                                                                    |   |          |
|                    | Block Parameters: L ×                                                                                                    |   |          |
| <del>sil</del> e - | Series RLC Branch (mask) (link)                                                                                              |   |          |
|                    | Implements a series branch of RLC elements.<br>Use the 'Branch type' parameter to add or remove elements<br>from the branch. |   |          |
|                    | Parameters                                                                                                    |   |          |
|                    | Branch type: C •                                                                                                    |   |          |
|                    | Capacitance (F):                                                                                                    |   |          |
|                    | 0.01                                                                                                    |   |          |
|                    | Set the initial capacitor voltage                                                                                            |   |          |
|                    | Measurements None *                                                                                                    |   |          |
|                    |                                                                                                    |   |          |
|                    | OK Cancel Help Apply                                                                                                    |   |          |
|                    |                                                                                                    |   |          |
| 2:0                |                                                                                                    |   |          |
| »                  |                                                                                                    |   |          |

|           |                                     |    | 2 - 66 |
|-----------|-------------------------------------|----|--------|
| classwork |                                     |    |        |
|           |                                     |    |        |
|           | Voitage Measurement Sco             | pe |        |
| *         | Block Parameters: AC Voltage Source |    |        |
|           | AC Voltage Source (mask) (link)     |    |        |
| 55        | Ideal sinusoidal AC Voltage source. |    |        |
|           | Parameters                          |    |        |
|           | Peak amplitude (V):                 |    |        |
|           | 100                                 |    |        |
|           | Phase (deg):                        |    |        |
|           | 0                                   |    |        |
|           | Frequency (Hz):                     |    |        |
|           | 10                                  |    |        |
|           | Sample time:                        |    |        |
|           | 0                                   |    |        |
|           | Measurements None                   |    |        |
|           |                                     |    |        |
|           |                                     |    |        |

Screenshot showing parameter change of **AC Voltage Source Block** 

- After configuring my blocks, I connected the inputs of the Voltage Measurement block to the RC circuit and the connected the out to Scope block.
- I saved my model, then selected **Start** from the **Simulation** menu to run the simulation. Then Double-clicked on the **Scope block** to view its output.

| C.  |                        |
|-----|------------------------|
|     |                        |
|     | Ct-off fragman C.      |
| II. | Cut of regulation      |
| TT. | 13 zover al. P         |
|     | DTRC                   |
|     | $=$ $=$ $w_c$          |
|     | 2 # T \$ 0-005 \$ 0.01 |
| E   | Wr = 3183.099HzHz      |
| H   |                        |

#### D. DESIGN

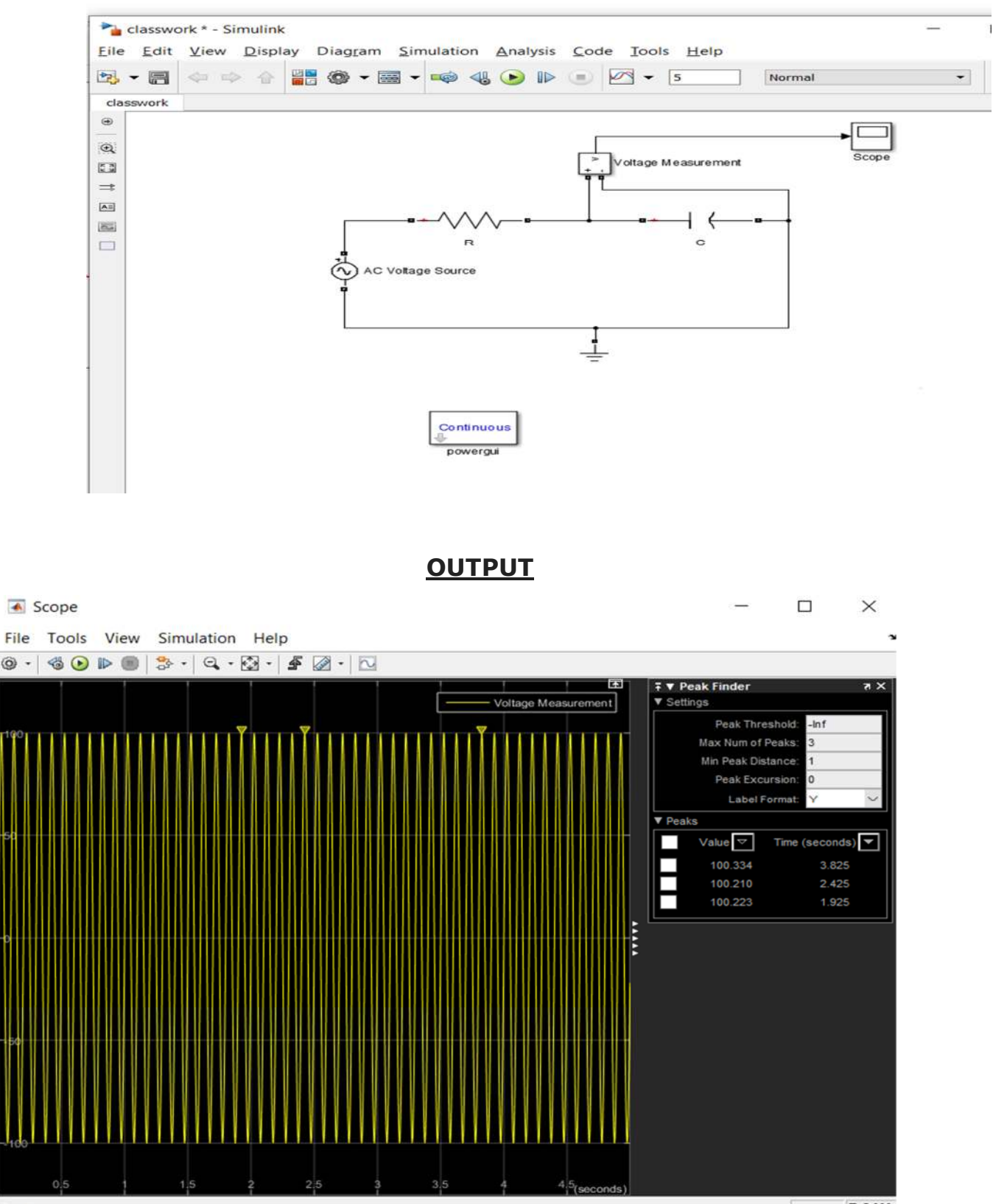

Ready

3

E. I observed that, At 2K the frequency is passed with 81.5 volts while at 5K the frequency is attenuated (passed with low amplitude of voltage) of 53.5volts

Edit View Display Diagram Simulation Analysis Code Tools Help le , ▼ 🛱 < 🗢 ♀ ☆ 🔡 🕲 ♥ 📾 ▼ 📫 <<br/>
<br/>
<br/>
<br/>
<br/>
<br/>
<br/>
<br/>
<br/>
<br/>
<br/>
<br/>
<br/>
<br/>
<br/>
<br/>
<br/>
<br/>
<br/>
<br/>
<br/>
<br/>
<br/>
<br/>
<br/>
<br/>
<br/>
<br/>
<br/>
<br/>
<br/>
<br/>
<br/>
<br/>
<br/>
<br/>
<br/>
<br/>
<br/>
<br/>
<br/>
<br/>
<br/>
<br/>
<br/>
<br/>
<br/>
<br/>
<br/>
<br/>
<br/>
<br/>
<br/>
<br/>
<br/>
<br/>
<br/>
<br/>
<br/>
<br/>
<br/>
<br/>
<br/>
<br/>
<br/>
<br/>
<br/>
<br/>
<br/>
<br/>
<br/>
<br/>
<br/>
<br/>
<br/>
<br/>
<br/>
<br/>
<br/>
<br/>
<br/>
<br/>
<br/>
<br/>
<br/>
<br/>
<br/>
<br/>
<br/>
<br/>
<br/>
<br/>
<br/>
<br/>
<br/>
<br/>
<br/>
<br/>
<br/>
<br/>
<br/>
<br/>
<br/>
<br/>
<br/>
<br/>
<br/>
<br/>
<br/>
<br/>
<br/>
<br/>
<br/>
<br/>
<br/>
<br/>
<br/>
<br/>
<br/>
<br/>
<br/>
<br/>
<br/>
<br/>
<br/>
<br/>
<br/>
<br/>
<br/>
<br/>
<br/>
<br/>
<br/>
<br/>
<br/>
<br/>
<br/>
<br/>
<br/>
<br/>
<br/>
<br/>
<br/>
<br/>
<br/>
<br/>
<br/>
<br/>
<br/>
<br/>
<br/>
<br/>
<br/>
<br/>
<br/>
<br/>
<br/>
<br/>
<br/>
<br/>
<br/>
<br/>
<br/>
<br/>
<br/>
<br/>
<br/>
<br/>
<br/>
<br/>
<br/>
<br/>
<br/>
<br/>
<br/>
<br/>
<br/>
<br/>
<br/>
<br/>
<br/>
<br/>
<br/>
<br/>
<br/>
<br/>
<br/>
<br/>
<br/>
<br/>
<br/>
<br/>
<br/>
<br/>
<br/>
<br/>
<br/>
<br/>
<br/>
<br/>
<br/>
<br/>
<br/>
<br/>
<br/>
<br/>
<br/>
<br/>
<br/>
<br/>
<br/>
<br/>
<br/>
<br/>
<br/>
<br/>
<br/>
<br/>
<br/>
<br/>
<br/>
<br/>
<br/>
<br/>
<br/>
<br/>
<br/>
<br/>
<br/>
<br/>
<br/>
<br/>
<br/>
<br/>
<br/>
<br/>
<br/>
<br/>
<br/>
<br/>
<br/>
<br/>
<br/>
<br/>
<br/>
<br/>
<br/>
<br/>
<br/>
<br/>
<br/>
<br/>
<br/>
<br/>
<br/>
<br/>
<br/>
<br/>
<br/>
<br/>
<br/>
<br/>
<br/>
<br/>
<br/>
<br/>
<br/>
<br/>
<br/>
<br/>
<br/>
<br/>
<br/>
<br/>
<br/>
<br/>
<br/>
<br/>
<br/>
<br/>
<br/>
<br/>
<br/>
<br/>
<br/>
<br/>
<br/>
<br/>
<br/>
<br/>
<br/>
<br/>
<br/>
<br/>
<br/>
<br/>
<br/>
<br/>
<br/>
<br/>
<br/>
<br/>
<br/>
<br/>
<br/>
<br/>
<br/>
<br/>
<br/>
<br/>
<br/>
<br/>
<br/>
<br/>
<br/>
<br/>
<br/>
<br/>
<br/>
<br/>
<br/>
<br/>
<br/>
<br/>
<br/>
<br/>
<br/>
<br/>
<br/>
<br/>
<br/>
<br/>
<br/>
<br/>
<br/>
<b 0 lasswork Scope × File Tools View Simulation Help ◎ · | ◎ • ■ ■ | ☆ · Q, · ☆ · | 4 ∅ · ⊡ V Peak Finder Voltage Measurement Peak Threshold: Max Num of Peaks: Peak Excursion Label Format V Pe Value 🔽 Time (seconds) 💌 84.579 0.000 Offset=0 T=3.000 Ready

AT INPUT OF 2K

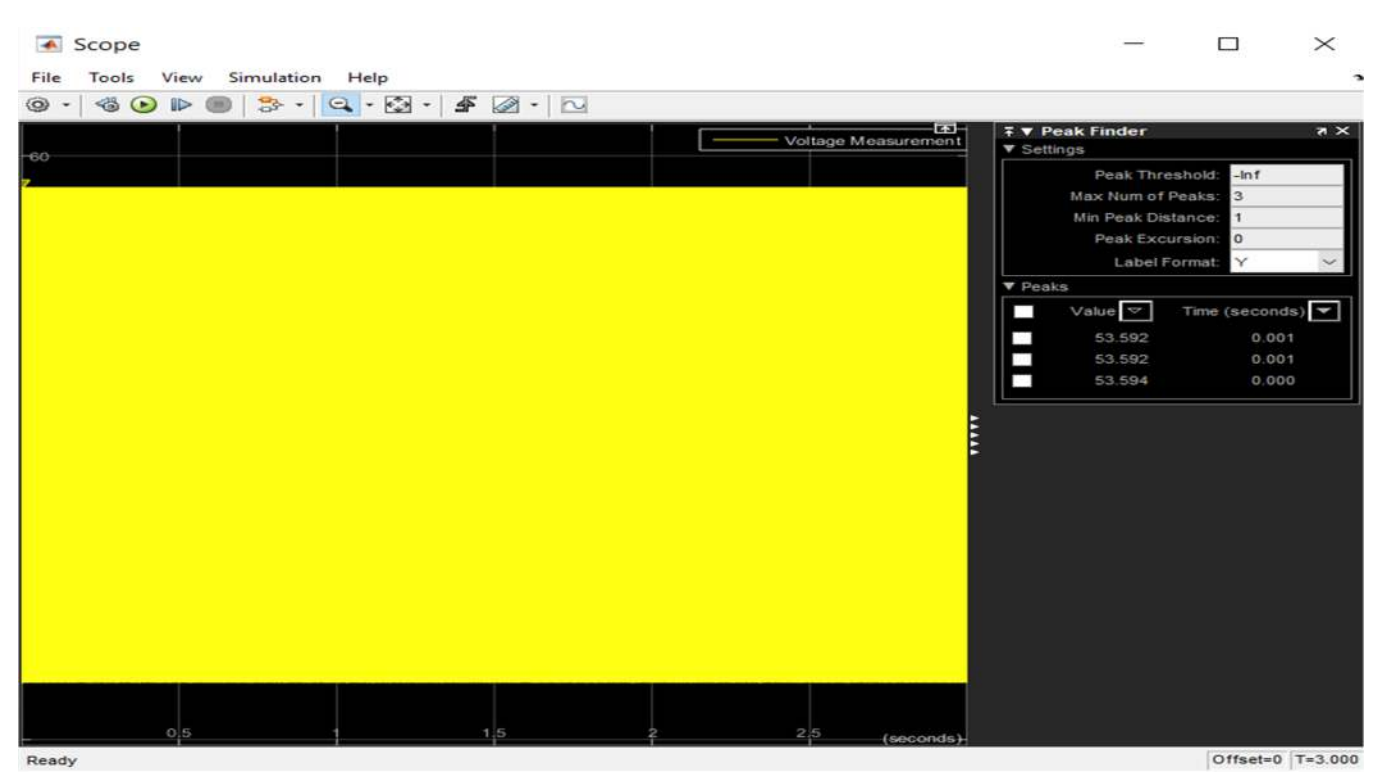

AT INPUT OF 5K